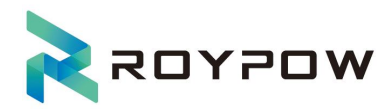

# **RoyPow Monitoring Platform WEB User Manual**

15kw

Document No: RD-JKPT-Y-014 Version: V1.0 Date: June 7, 2024

HUIZHOU ROYPOW TECHNOLOGY CO., LTD.

sales@roypow.com service@roypow.com marketing@roypow.cor  ROYPOW Industrial Park, No. 16, Dongsheng South Road, Chenjiang Street, Zhongkai High-Tech District, Huizhou City, Guangdong Province, China
 +86 (0) 752 327 9099
 www.roypow.com

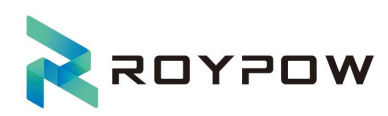

## Contents

| 1.Manual Information                  |    |
|---------------------------------------|----|
| 1.1 Copyright notice                  |    |
| 1.2 Function instruction              |    |
| II. User Registration and Login       |    |
| 2.1 User registration                 |    |
| 2.2 Log in                            | 4  |
| 2.3 Log out                           | 5  |
| 2.4 Password recovery                 | 5  |
| III. Power Station Management         | 6  |
| 3.1 Add power station                 | 6  |
| 3.2 Power station list                | 7  |
| 3.3 Edit power station information    |    |
| 3.4 Delete a power station            |    |
| 3.5 Add device                        |    |
| 3.6 Device list                       |    |
| 3.7 Edit device information           |    |
| 3.8 Delete device                     |    |
| 3.9 Device data                       |    |
| 3.9.1 View detailed device data       | 13 |
| 3.9.2 Device energy flow diagram      | 14 |
| 3.9.3 Real-time device data           | 15 |
| 3.9.4 Device statistical data         |    |
| 3.9.5 Power station overview          |    |
| 3.9.6 View detailed device parameters |    |
| IV. Device Operation and Maintenance  |    |
| 4.1 Device maintenance                |    |
| V.Device Alarm                        |    |
| 5.1 Device alarm list                 |    |
| 5.2 Device alam details               |    |
| VI.Top Navigation Bar                 |    |
| 6.1 Language selection                |    |
| 6.2 Change password                   |    |
| 6.3Home page                          | 23 |

# I. Manual Information

## 1.1 Copyright notice

The copyright of this User Manual belongs to HUIZHOU ROYPOW TECHNOLOGY CO., LTD., hereinafter referred to as "ROYPOW". Unauthorized excerption, reproduction, and distribution of any portion or entirety of the content in this User Manual is strictly prohibited without prior written consent from the Company. This includes the distribution of materials and publications in any format. The copyright of this User Manual is owned and retained by ROYPOW. ROYPOW reserves the right to the final interpretation of this User Manual. The pages and functions of this monitoring platform are subjected to constant improvement, and the latest information of the Company shall prevail, and no additional notice shall be rendered.

## **1.2 Function instruction**

This monitoring platform is intended for all users of products offered by the Company, including high voltage US standard 15KW. Should you encounter any issues during usage, you may reach out for assistance by contacting our customer service through our after-sales system.

The website address of ROYPOW monitoring platform is: https://cloud.roypowtech.com/

# II. User Registration and Login

## 2.1 User registration

Open your web browser and visit the monitoring system website. Go to the background login page, and click the [Sign Up] button to be redirected to the signup page. Enter your email and click "Send Vevification Code." Enter the received code, and set your initial password. Read and select the "Privacy Policy" checkbox. Click Sign Up to proceed with the account registration. Mandatory fields that are left unfilled upon submitting the registration information will be indicated with required prompts. The page layout is illustrated in the figure below:

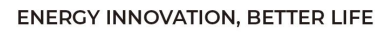

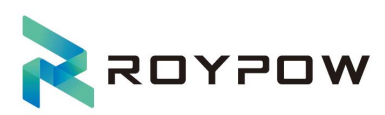

|                            |                                                 | ■ English ∨            |
|----------------------------|-------------------------------------------------|------------------------|
|                            | SIGN U                                          | Ρ                      |
|                            | Country/Area 🛛 🖂                                |                        |
|                            | Email                                           | Send Verification Code |
| WELCOME!                   | demo_us                                         |                        |
| Roypow Monitoring Platform |                                                 | ۵                      |
|                            | Confirm Password                                |                        |
|                            | Have read and agreed with 《Service Protocol》 《P | rivacy Policy)         |
|                            | Sign Up                                         |                        |
|                            | Login                                           |                        |
|                            |                                                 |                        |

**User Registration** 

## 2.2 Log in

After successful registration, users can click the "Login" link to navigate to the login page. They can either use their registered email and password for direct login or switch to the Vevification Code Login page and use their email along with the provided verification code for login, The two options are shown in the following figures:

|                            |                |                 | nglish 🗸 |  |
|----------------------------|----------------|-----------------|----------|--|
|                            |                |                 |          |  |
|                            |                |                 |          |  |
|                            |                |                 |          |  |
|                            | Password Verif | ication Code    |          |  |
|                            |                |                 |          |  |
| WELCOME!                   | 🙆 demo_us      |                 |          |  |
| Roypow Monitoring Platform | ô              | Yepel           |          |  |
|                            |                | Forget Password |          |  |
|                            |                | Login           |          |  |
|                            |                | Sign Up         |          |  |
|                            |                |                 |          |  |
|                            |                |                 |          |  |
|                            |                |                 |          |  |
|                            |                |                 |          |  |
|                            |                |                 |          |  |

Login with password

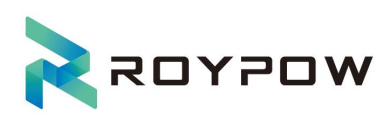

| WELCOME!   Ropow Monitoring Platform      Password   Verification Code    Proget Password    Password    Password |                                        |                                                                                                    | ■ English × |
|----------------------------------------------------------------------------------------------------|----------------------------------------|----------------------------------------------------------------------------------------------------|-------------|
|                                                                                                    | WELCOME!<br>Roypow Monitoring Platform | Password Verification Code  Email  Verification Code Send Verification Co Forget Pasw Login  Sign Up | Je<br>ord   |

Login with Vevification Code

## 2.3 Log out

Once you've logged into the system and accessed the backend management page, click on your profile picture in the upper-right corner. This will open a dropdown menu. Click the [Log Out] button. You'll then be redirected to the login page. To assess again, make sure to enter the correct username and password. as shown in the figure below:

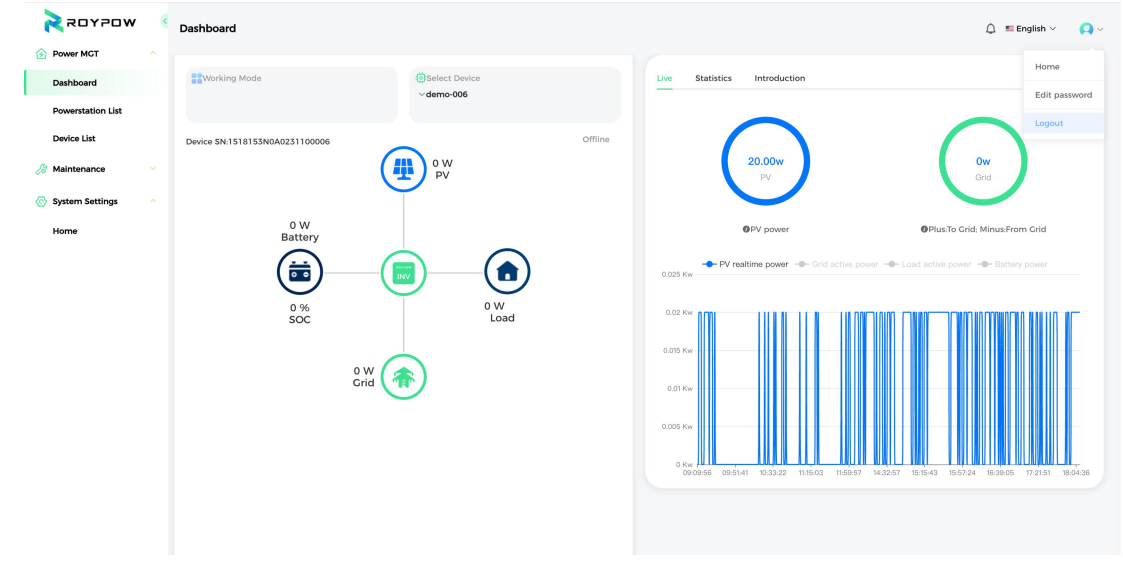

Logout from the system

## 2.4 Password recovery

Access the system login page by entering the platform's URL in your web browser, click "Forgot Password" under the [Log In] button to open the Forgot Password page. Enter your registered email, and click "Send Vevification Code", as shown in the figure below:

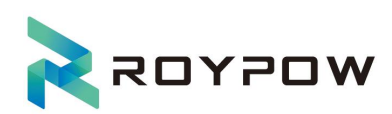

|                            |                  |                        | ■ English ∨ |
|----------------------------|------------------|------------------------|-------------|
|                            |                  |                        |             |
|                            | FORG             | ET PASSWORD            |             |
| WELCOME!                   | Email            | Send Verification Code |             |
| Roypow Monitoring Platform | Verification Coc | de                     |             |
|                            |                  | Ok                     |             |
|                            |                  | Login                  |             |
|                            |                  |                        |             |
|                            |                  |                        |             |
|                            |                  |                        |             |

Forgot password

Enter the verification code received in your email and click the [Ok] button to proceed to the Reset Password page. Enter your new password and confirm the password on the Reset Password page. Click the [Ok] button to reset your password. Once the change is complete, click [Login] to return to the login page, as shown in the figure below:

|                            |                  | nglish 🗸 |
|----------------------------|------------------|----------|
|                            |                  |          |
|                            |                  |          |
|                            |                  |          |
|                            |                  |          |
|                            | RESET PASSWORD   |          |
| WELCOME!                   | New Password     |          |
| Roypow Monitoring Platform | Confirm Password |          |
|                            | Ok               |          |
|                            | Login            |          |
|                            |                  |          |
|                            |                  |          |
|                            |                  |          |
|                            |                  |          |

Reset password

## **III. Power Station Management**

## 3.1 Add power station

After your initial successful login to the system, you need to add your power station

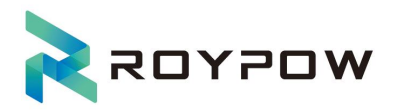

information. This step is necessary before you can carry out any other actions in the system; If you haven't added a power station after registering, the system will automatically direct you to the Powerstation List page during your next login.

Parameters for adding a power station:

Power station name: Enter a customized power station name

Time zone: Choose your time zone from the dropdown list. For example: [utc+08:00 Beijing, Urumqi, Hong Kong SAR]

Grid connection type: Select from the dropdown list: [On-grid] [off-grid].

Production Date: Select the Production date

Power station address: Enter your address information

On Grid price/currency unit (CNY/kWh): Enter the electricity price, and then select the currency unit by clicking on the drop-down menu.

Total cost: Enter the total cost

Choose the currency unit from the dropdown list

| woqyos <b>S</b>   | Powe | rstation List      |        |                                           |              |                 | 🗘 🎫 English 🗸 🛛 🖓 🗸                |
|-------------------|------|--------------------|--------|-------------------------------------------|--------------|-----------------|------------------------------------|
| Power MGT         |      |                    |        | An an a                                   |              |                 |                                    |
| Dashboard         |      |                    | ne     | Search                                    |              |                 |                                    |
| Powerstation List |      | Power Station Name | Status | Add Station                               | ×            | Device Quantity | Operation                          |
| Device List       |      | demo_us            |        | Power Station Name                        |              | 2               | Edit Device List Add device Delete |
| Maintenance       |      |                    |        | Time Zone                                 |              |                 | Total 1 < 1 → Go to 1              |
| System Settings   |      |                    |        | Please select a time zone                 |              |                 |                                    |
|                   |      |                    |        | On Grid Price®                            |              |                 |                                    |
| Home              |      |                    |        | 0.00 Select                               | t currency 🗸 |                 |                                    |
|                   |      |                    |        | Production date                           |              |                 |                                    |
|                   |      |                    |        | E Production date                         |              |                 |                                    |
|                   |      |                    |        | Power station address                     |              |                 |                                    |
|                   |      |                    |        | Power station address                     |              |                 |                                    |
|                   |      |                    |        | Grid connection type                      |              |                 |                                    |
|                   |      |                    |        | Please select the type of grid connection |              |                 |                                    |
|                   |      |                    |        | Total cost                                |              |                 |                                    |
|                   |      |                    |        | 0.00                                      | ~            |                 |                                    |
|                   |      |                    |        | Close Save                                |              |                 |                                    |
|                   |      |                    |        |                                           |              |                 |                                    |
|                   |      |                    |        |                                           |              |                 |                                    |
|                   |      |                    |        |                                           |              |                 |                                    |
|                   |      |                    |        |                                           |              |                 |                                    |

Add power station

## 3.2 Power station list

Once you've successfully added a power station, you'll be automatically directed to the Power Station List page. Here, you can use keywords related to the power station name to perform searches. The operation buttons in the power station list include [Edit], [Delete], [Device list], and [Add Device]. Station information includes:

Power station name: Current station name

Status: Current station status

Total power: Cumulative power generation of the current station

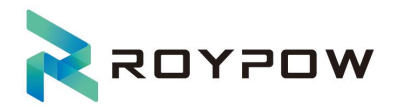

Daily power: Daily power generation of the current station

Current power: Current power of the current station

Device quantity: The number of devices connected to the current power station

| אסינסא 🔀          | < Pow | verstation List        |                |             |             |               |                 | 🗘 🖷 English 🗸 🛛 📢 🗸                |
|-------------------|-------|------------------------|----------------|-------------|-------------|---------------|-----------------|------------------------------------|
| Power MGT         |       |                        |                |             |             |               |                 |                                    |
| Dashboard         |       | Q the power station na | me             | Search      |             |               |                 | Add                                |
| Powerstation List |       | Power Station Name     | Status         | Total Power | Daily Power | Current Power | Device Quantity | Operation                          |
| Device List       |       | demo_us                | demo_us Normal | 0.00 KWH    | 0.70 KWH    | 20W           | 2               | Edit Device List Add device Delete |
| 🄏 Maintenance     |       |                        |                |             |             |               |                 | Total 1 < 1 > Go to 1              |
| 🐼 System Settings |       |                        |                |             |             |               |                 |                                    |
| Home              |       |                        |                |             |             |               |                 |                                    |
|                   |       |                        |                |             |             |               |                 |                                    |
|                   |       |                        |                |             |             |               |                 |                                    |
|                   |       |                        |                |             |             |               |                 |                                    |
|                   |       |                        |                |             |             |               |                 |                                    |
|                   |       |                        |                |             |             |               |                 |                                    |
|                   |       |                        |                |             |             |               |                 |                                    |
|                   |       |                        |                |             |             |               |                 |                                    |
|                   |       |                        |                |             |             |               |                 |                                    |
|                   |       |                        |                |             |             |               |                 |                                    |
|                   |       |                        |                |             |             |               |                 |                                    |
|                   |       |                        |                |             |             |               |                 |                                    |
|                   |       |                        |                |             |             |               |                 |                                    |
|                   |       |                        |                | Powe        | er Statio   | on List       |                 |                                    |

## 3.3 Edit power station information

Click the [Edit] button on the right of the list item on the Power Station List page. This will take you to the editing page, where you can change the information of the power station. Information in the editable fields is consistent with those input when the power station is added, as shown in the figure below.

| woqyos S               | < | Pow | verstation List    |        |                                             |                 | 🗘 ≡ English 🗸 🙀 🖓                  |
|------------------------|---|-----|--------------------|--------|---------------------------------------------|-----------------|------------------------------------|
| Power MGT<br>Dashboard |   |     |                    |        | Search                                      | -               | Add                                |
| Powerstation List      |   |     | Power Station Name | Status | Edit Station ×                              | Device Quantity | Operation                          |
| Device List            |   |     | demo_us            | Normal | demo_us                                     | 2               | Edit Device List Add device Delete |
| 🏂 Maintenance          |   |     |                    |        | Time Zone                                   |                 | Total 1 < 1 > Go to 1              |
| 💮 System Settings      |   |     |                    |        | (UTC-06:00) Mountain Time (US & Canada)     |                 |                                    |
| Home                   |   |     |                    |        | On Grid Price®                              |                 |                                    |
|                        |   |     |                    |        | Commission Date                             |                 |                                    |
|                        |   |     |                    |        | 2023-09-04                                  |                 |                                    |
|                        |   |     |                    |        | Power station address Power station address |                 |                                    |
|                        |   |     |                    |        | Grid connection type                        |                 |                                    |
|                        |   |     |                    |        | Off-Grid V                                  |                 |                                    |
|                        |   |     |                    |        | Total cost                                  |                 |                                    |
|                        |   |     |                    |        | Close Save                                  |                 |                                    |
|                        |   |     |                    |        |                                             |                 |                                    |
|                        |   |     |                    |        |                                             |                 |                                    |
|                        |   |     |                    |        |                                             |                 |                                    |

**Editing power station information** 

|  | 3.4 | De | lete | а | power | station |
|--|-----|----|------|---|-------|---------|
|--|-----|----|------|---|-------|---------|

woyyos 🖌

ENERGY INNOVATION, BETTER LIFE

Click the [Delete] button on the right of the list item on the Power Station List page. A delete confirmation dialog box will pop up. Click the [Sure] or the [Cancel] button in the dialog box to proceed to the next step; you can only delete a power station if there are no devices connected to it.

| wosyos 🖌               | < F | Powerstation List  |        |                  |                                  |                                 |                 | 🗘 🎫 English 🗸 🔘 🗸                  |
|------------------------|-----|--------------------|--------|------------------|----------------------------------|---------------------------------|-----------------|------------------------------------|
| Power MGT<br>Dashboard |     |                    |        | Search           |                                  |                                 |                 | Add                                |
| Powerstation List      |     | Power Station Name | Status | Total Power      | Daily Power                      | Current Power                   | Device Quantity | Operation                          |
| Device List            |     | demo_us            | Normal | 0.00 KWH         | 0.70 KWH                         | 20W                             | 2               | Edit Device List Add device Delete |
| /# Maintenance         |     |                    |        |                  |                                  |                                 |                 | Total 1 < 1 > Go to 1              |
| 💮 System Settings      |     |                    |        |                  |                                  |                                 |                 |                                    |
| Home                   |     |                    |        |                  |                                  | _                               |                 |                                    |
|                        |     |                    |        | entru<br>eccorer | e this station? Once dele<br>edl | ted, it cannot be<br>Cancel Sur |                 |                                    |

**Delete power station** 

## 3.5 Add device

After adding a power station, the next step is to add devices under the power station. Once you've added a power station, go to the Device List page click the [Device List] menu under [Power Station Management] on the left. Click [Add] to add devices, as shown in the figure below:

|    | Woqyos S          | ۲ | Devic | e List      |               |                      |               |             |             |                            | 🗘 💶 Eng | ılish ~ | Q~ |
|----|-------------------|---|-------|-------------|---------------|----------------------|---------------|-------------|-------------|----------------------------|---------|---------|----|
| 12 | Dashboard         |   |       | All ~       | Device SN     |                      | Search        |             |             |                            |         | Ac      | td |
|    | Powerstation List |   |       | Device Name | Device Status | Device SN            | Current Power | Daily Power | Total Power | Operation                  |         |         |    |
|    | Device List       |   |       | demo-006    | Offline       | 1518153N0A0231100006 | 20w           | 0.70KWH     | 0.00KWH     | View data Detail Alarm log | Edit De | lete    |    |
| b  | Maintenance       |   |       | demo-002    | Offline       | RP100000000002       | 0w            | 0.00KWH     | 0.00KWH     | View data Detail Alarm log | Edit De | lete    |    |
| G  | System Settings   |   |       |             |               |                      |               |             |             |                            | Total 2 | 1       |    |
|    | Home              |   |       |             |               |                      |               |             |             |                            |         |         |    |
|    |                   |   |       |             |               |                      |               |             |             |                            |         |         |    |
|    |                   |   |       |             |               |                      |               |             |             |                            |         |         |    |
|    |                   |   |       |             |               |                      |               |             |             |                            |         |         |    |
|    |                   |   |       |             |               |                      |               |             |             |                            |         |         |    |
|    |                   |   |       |             |               |                      |               |             |             |                            |         |         |    |
|    |                   |   |       |             |               |                      |               |             |             |                            |         |         |    |
|    |                   |   |       |             |               |                      |               |             |             |                            |         |         |    |
|    |                   |   |       |             |               |                      |               |             |             |                            |         |         |    |
|    |                   |   |       |             |               |                      |               |             |             |                            |         |         |    |
|    |                   |   |       |             |               |                      |               |             |             |                            |         |         |    |
|    |                   |   |       |             |               |                      |               |             |             |                            |         |         |    |
|    |                   |   |       |             |               |                      |               | 1           |             |                            |         |         |    |
|    |                   |   |       |             |               |                      | Device        | e list      |             |                            |         |         |    |

Adding device information includes:

Device SN: Enter serial number manually or search for a device

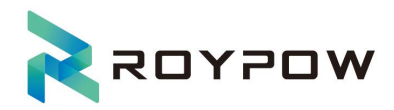

#### Inverter name: Input box

Power station name: Select from the dropdown list

| × actor           | < c | Device List |               |           |                      |              | 🗘 🗉 English 🗸 🔷 🔾                      |
|-------------------|-----|-------------|---------------|-----------|----------------------|--------------|----------------------------------------|
| Power MGT         |     |             |               |           |                      |              |                                        |
| Dashboard         |     | All         |               |           | Search               | _            | Add                                    |
| Powerstation List |     | Device Name | Device Status | Device St | Add device           | × stal Power | Operation                              |
| Device List       |     | demo-006    | Offline       | 1518153   | * Device SN          | оокwн        | View data Detail Alarm log Edit Delete |
| 🎊 Maintenance     |     | demo-002    | Offline       | RP10000   | QSearch Device       | оокwн        | View data Detail Alarm log Edit Delete |
| System Settings   |     |             |               |           | * Inverter name      |              | Total 2. 🤇 1 🔿                         |
| Home              |     |             |               |           |                      |              |                                        |
|                   |     |             |               |           | * Power Station Name |              |                                        |
|                   |     |             |               |           | Power Station Name 🗸 |              |                                        |
|                   |     |             |               |           | Close Save           |              |                                        |
|                   |     |             |               |           |                      | _            |                                        |
|                   |     |             |               |           |                      |              |                                        |
|                   |     |             |               |           |                      |              |                                        |
|                   |     |             |               |           |                      |              |                                        |
|                   |     |             |               |           |                      |              |                                        |
|                   |     |             |               |           |                      |              |                                        |
|                   |     |             |               |           |                      |              |                                        |
|                   |     |             |               |           |                      |              |                                        |
|                   |     |             |               |           |                      |              |                                        |

Add device

You can enter the device serial number manually, or search and match by clicking the [Search Device] button on the pop-up page, as shown in the figure below:

| × actor                                           | < D | evice List  |             |           |                                                   |              |          |           |     |                            | 🗘 🗉 English 🗸 🛛 📿 🗸 |
|---------------------------------------------------|-----|-------------|-------------|-----------|---------------------------------------------------|--------------|----------|-----------|-----|----------------------------|---------------------|
| Power MCT<br>Dashboard                            |     | IIA         | V Device SN |           | Search                                            |              |          |           |     |                            | Add                 |
| Powerstation List                                 |     | Device Name | Devic       |           | Sea                                               | rch Devi     | ce       |           | ×   | Operation                  | Pdt Dalata          |
| // Maintenance                                    |     | demo-002    | Offi        | Device SN |                                                   |              |          | 0         | . 1 | View data Detail Alarm log | Edit Delete         |
| <ul> <li>System Settings</li> <li>Home</li> </ul> |     |             |             | Device SN | Device Type                                       | No Data      | Power(W) | Operation |     |                            | Total 2 < 1 >       |
| rome                                              |     |             |             |           | Power Station Name     Power Station Name     Cic | e<br>se Save | • .      | ĺ         |     |                            |                     |

Search for a device

## 3.6 Device list

Once you've successfully added a device, the system will automatically redirect you to the Device List page. Here, you can search for devices using keywords related to the power station

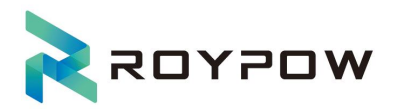

name or the device serial number. The operation buttons in the device list include [View Data], [Detailed Parameters], [Alarm Log], [Edit], and [Delete]. Device list information includes:

Device name: Name of the current device

Device status (online/offline): The status (online/offline) of the current device

Device SN: Serial number of the current device

Current power: Current power of the current device

Daily power: Daily power generation of the current device

Total power: Cumulative power generation of the current device

| woyyos 🗲          | < De | vice List   |               |                      |               |             |             |                        | 🗘 💶 English 🗸 🛛 🔾 |
|-------------------|------|-------------|---------------|----------------------|---------------|-------------|-------------|------------------------|-------------------|
| Power MGT         |      |             |               |                      |               |             |             |                        | _                 |
| Dashboard         |      | All         | V Device SN   |                      | Search        |             |             |                        | Add               |
| Powerstation List |      | Device Name | Device Status | Device SN            | Current Power | Daily Power | Total Power | Operation              |                   |
| Device List       |      | demo-006    | Offline       | 1518153N0A0231100006 | 20w           | 0.70KWH     | 0.00KWH     | View data Detail Alarm | log Edit Delete   |
| A Maintenance     |      | demo-002    | Offline       | RP100000000002       | 0w            | 0.00KWH     | 0.00KWH     | View data Detail Alarm | log Edit Delete   |
| 🐼 System Settings |      |             |               |                      |               |             |             |                        | Total 2 < 1 >     |
| Home              |      |             |               |                      |               |             |             |                        |                   |
|                   |      |             |               |                      |               |             |             |                        |                   |
|                   |      |             |               |                      |               |             |             |                        |                   |
|                   |      |             |               |                      |               |             |             |                        |                   |
|                   |      |             |               |                      |               |             |             |                        |                   |
|                   |      |             |               |                      |               |             |             |                        |                   |
|                   |      |             |               |                      |               |             |             |                        |                   |
|                   |      |             |               |                      |               |             |             |                        |                   |
|                   |      |             |               |                      |               |             |             |                        |                   |
|                   |      |             |               |                      |               |             |             |                        |                   |
|                   |      |             |               |                      |               |             |             |                        |                   |
|                   |      |             |               |                      |               |             |             |                        |                   |
|                   |      |             |               |                      |               |             |             |                        |                   |
|                   |      |             |               |                      | Device        | e list      |             |                        |                   |

## 3.7 Edit device information

Click the [Edit] button to the right of the list item on the Device List page to enter the Device Information Edit page. The device information is entered by default, you can only edit the device name, as shown in the figure below:

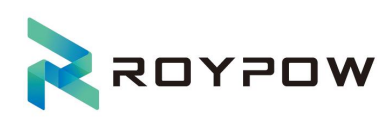

| 2 ROYPOW               | Device List |               |           |               |   |            |                            | 🛕 🎫 English 🗸 🛛 🔘 🗸 |
|------------------------|-------------|---------------|-----------|---------------|---|------------|----------------------------|---------------------|
| Power MGT<br>Dashboard | All         |               |           | Search        |   | -          |                            | Add                 |
| Powerstation List      | Device Name | Device Status | Device SI | Edit Device   | × | stal Power | Operation                  |                     |
| Device List            | demo-006    | Offline       | 1518153   | • Device SN   |   | оокуун     | View data Detail Alarm log | Edit Delete         |
| 🎊 Maintenance          | demo-002    | Offline       | RP10000   | * Device Name |   | 00KWH      | View data Detail Alarm log | Edit Delete         |
| System Settings        |             |               |           | demo-006      |   |            |                            |                     |
| Home                   |             |               |           | Close Save    |   |            |                            |                     |
|                        |             |               |           |               |   |            |                            |                     |
|                        |             |               |           |               |   |            |                            |                     |
|                        |             |               |           |               |   |            |                            |                     |
|                        |             |               |           |               |   |            |                            |                     |
|                        |             |               |           |               |   |            |                            |                     |
|                        |             |               |           |               |   |            |                            |                     |
|                        |             |               |           |               |   |            |                            |                     |
|                        |             |               |           |               |   |            |                            |                     |
|                        |             |               |           |               |   |            |                            |                     |

## **Editing device**

## 3.8 Delete device

Click the [Delete] button on the right of the list item on the Device List page. A prompt message confirming the deletion will pop up. Click [Sure] to delete the device, and [Cancel] to cancel the deletion!

| < Dev | vice List   |                                                                               |                                                                                                    |                                                                                                    |                                                                                                    |                                                                                                    |                                                                                                    | 🗘 🔳 English 🗠 🛛 🗛 🗸                                                                                                    |
|-------|-------------|-------------------------------------------------------------------------------|----------------------------------------------------------------------------------------------------|----------------------------------------------------------------------------------------------------|----------------------------------------------------------------------------------------------------|----------------------------------------------------------------------------------------------------|----------------------------------------------------------------------------------------------------|----------------------------------------------------------------------------------------------------|
|       | IIA         |                                                                               |                                                                                                    | Search                                                                                                    |                                                                                                    |                                                                                                    |                                                                                                    | Add                                                                                                    |
|       | Device Name | Device Status                                                                 | Device SN                                                                                                    | Current Power                                                                                                    | Daily Power                                                                                                    | Total Power                                                                                                    | Operation                                                                                                    |                                                                                                    |
|       | demo-006    | Offline                                                                       | 1518153N0A0231100006                                                                                                    | 20w                                                                                                    | 0.70KWH                                                                                                    | 0.00KWH                                                                                                    | View data Detail Alarm log                                                                                                    | Edit Delete                                                                                                    |
|       | demo-002    | Offline                                                                       | RP1000000000002                                                                                                    | 0w                                                                                                    | 0.00KWH                                                                                                    | 0.00KWH                                                                                                    | View data Detail Alarm log                                                                                                    | Edit Delete                                                                                                    |
|       |             |                                                                               |                                                                                                    |                                                                                                    |                                                                                                    |                                                                                                    |                                                                                                    | Total 2 < 1 >                                                                                                    |
|       |             |                                                                               |                                                                                                    |                                                                                                    |                                                                                                    |                                                                                                    |                                                                                                    |                                                                                                    |
|       |             |                                                                               | Hint                                                                                                    |                                                                                                    | ×                                                                                                    |                                                                                                    |                                                                                                    |                                                                                                    |
|       |             |                                                                               | Rem<br>recov                                                                                                    | ove this device? Onc<br>vered!                                                                                                    | e deleted, it cannot be                                                                                                    |                                                                                                    |                                                                                                    |                                                                                                    |
|       |             |                                                                               |                                                                                                    |                                                                                                    | Cancel Sure                                                                                                    |                                                                                                    |                                                                                                    |                                                                                                    |
|       |             |                                                                               |                                                                                                    |                                                                                                    |                                                                                                    |                                                                                                    |                                                                                                    |                                                                                                    |
|       |             |                                                                               |                                                                                                    |                                                                                                    |                                                                                                    |                                                                                                    |                                                                                                    |                                                                                                    |
|       |             |                                                                               |                                                                                                    |                                                                                                    |                                                                                                    |                                                                                                    |                                                                                                    |                                                                                                    |
|       |             |                                                                               |                                                                                                    |                                                                                                    |                                                                                                    |                                                                                                    |                                                                                                    |                                                                                                    |
|       |             |                                                                               |                                                                                                    |                                                                                                    |                                                                                                    |                                                                                                    |                                                                                                    |                                                                                                    |
|       |             |                                                                               |                                                                                                    |                                                                                                    |                                                                                                    |                                                                                                    |                                                                                                    |                                                                                                    |
|       |             |                                                                               |                                                                                                    |                                                                                                    |                                                                                                    |                                                                                                    |                                                                                                    |                                                                                                    |
|       |             |                                                                               |                                                                                                    |                                                                                                    |                                                                                                    |                                                                                                    |                                                                                                    |                                                                                                    |
|       | De          | Device List         All         Device Name         demo 008         demo 008 | Device List         Image: Control of the control of the control of t | Device List         Image: Control of the status         Device Name         Device Status         deme-002         Device Status         Device Status | A       • Oncie 5%         Image: Contract transmission of the set of the set | Image: State Decise State Decise State | All       Device SH         Certee Name       Device SH         Certee Name       Device SH         Certee Name       Distain Statistandozzi 100006         Device Name       Distain Statistandozzi 100006         Device Name       Distain Statistandozi 100000000000 | Porcie List         A <ul> <li>Dorice Name</li> <li>Dorice Status</li> <li>Dorice Status</li></ul> |

## **Deleting device**

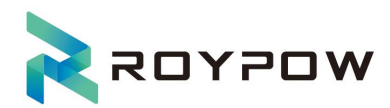

## 3.9 Device data

#### 3.9.1 View detailed device data

From the Device List page, Click the [View data] button to the right of the list item, or click to go to the Data page, and the following data will be displayed:

Work mode: Display the current work mode. Clicking on this area allows you to set work mode and other parameters

Connection type: Display the current connection type

Select device: Use the dropdown list to switch to the specific device you wish to view

Device SN: Current Device Serial Number

Device Status: Display the status (online/offline) of the current device

Dynamic data graph Indicate the working status of the current device, including PV power, Battery power, Load power, and Grid power. Data generated will be dynamically displayed in the form of a flowing arrow.

Details about real-time data, statistical data and an overview of devices are described in the following sections.

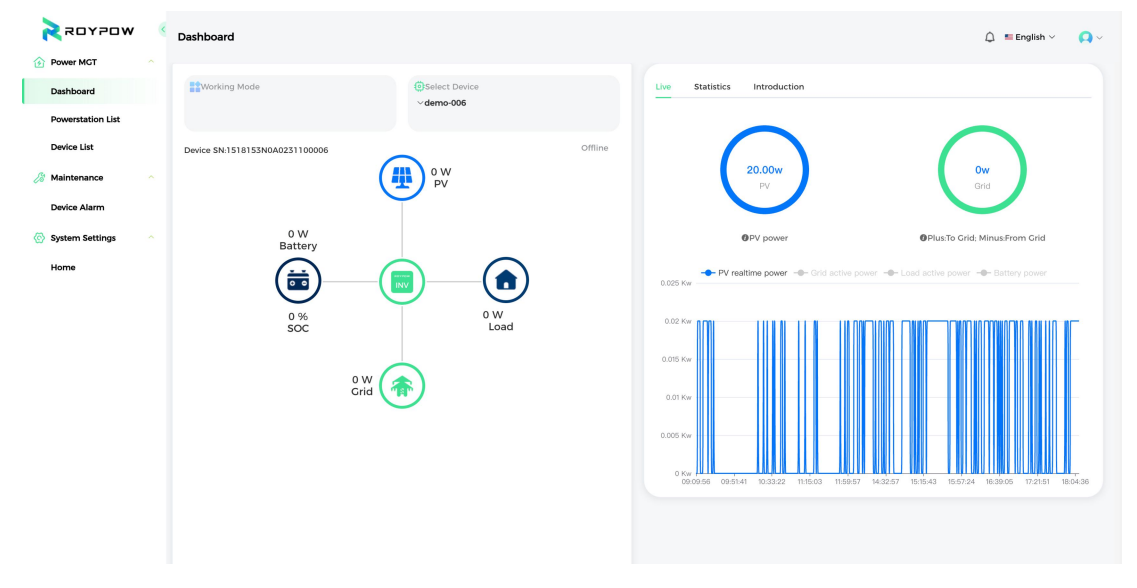

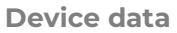

Click [Working Mode] to pop up the settings dialog box, in which users can set the PV connection mode and working mode;

PV connection modes are divided into independent, parallel (1 in 4), and parallel (2 in 2), and users can choose according to the situation.

Working modes are divided into four modes: FEED-IN PRIORITY, SELF USED, BACK-UP, and PEAK-SHIFT.

Users can choose one of the four modes. When users choose the PEAK-SHIFT mode, the

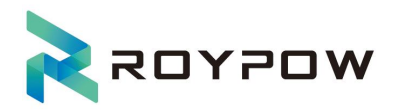

page displays the setting options for the charging and discharging time period, allowing users to set the charging and discharging time period by themselves. Users can add charging and discharging time periods and set them; using other application modes will hide the time period settings, as shown in the figure below:

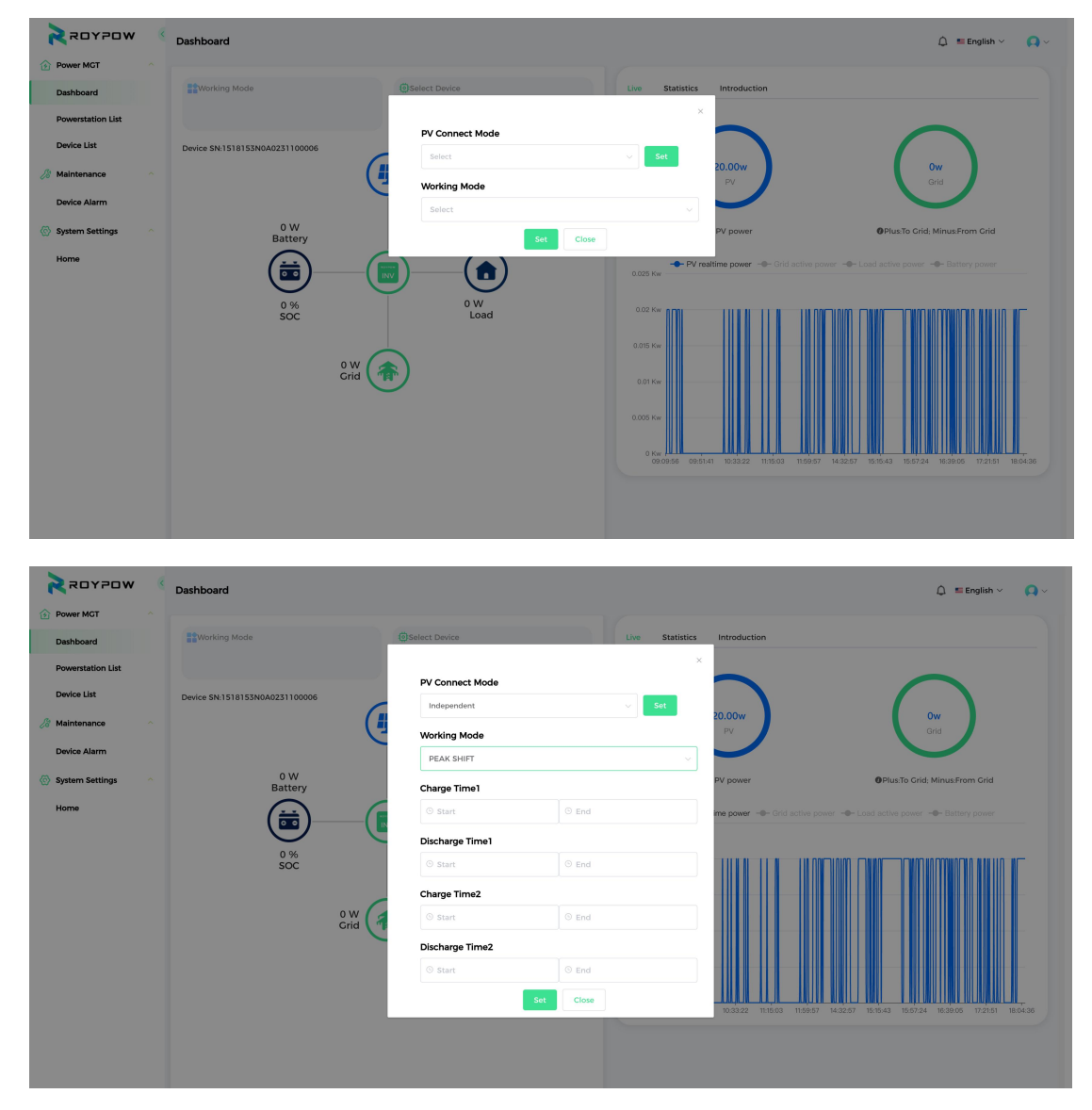

Set work mode

## 3.9.2 Device energy flow diagram

On the left side of the Data page, dynamic arrows are used to indicate the real-time dynamic energy flow, and the data and parameters displayed include PV power, load power, battery power, and grid power, as shown in the figure below.

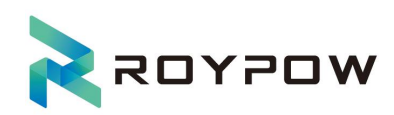

| woyyos 🗲                                 | Dashboard                      |                               |                                                                                                    | 🗘 🔳 English 🗸 🛛 🔾 🗸          |
|------------------------------------------|--------------------------------|-------------------------------|----------------------------------------------------------------------------------------------------|------------------------------|
| Power MGT  Dashboard  Powerstation List  | Working Mode                   | (€)Select Device<br>∨demo-006 | Live Statistics Introduction                                                                                                    |                              |
| Device List 🔗 Maintenance 🗠 Device Alarm | Device SN:1518153N0A0231100006 | Offline<br>• W<br>PV          | <b>20.00w</b><br>PV                                                                                                    | Ow<br>Grid                   |
| System Settings                          | 0 W<br>Batery<br>0 %<br>Soc    | 0 W<br>Load                   | Preshance power<br>Preshance power<br>COST ONE<br>COST ONE<br>CO | Pitato Crisi Minasfrom Crisi |

**Energy flow diagram** 

## 3.9.3 Real-time device data

On the first tab located on the right side of the Data page, line charts are used to display the real-time data of the power station, including PV real-time power, grid active power, load active power, and battery power. Click the corresponding tab to hide or display the curves.

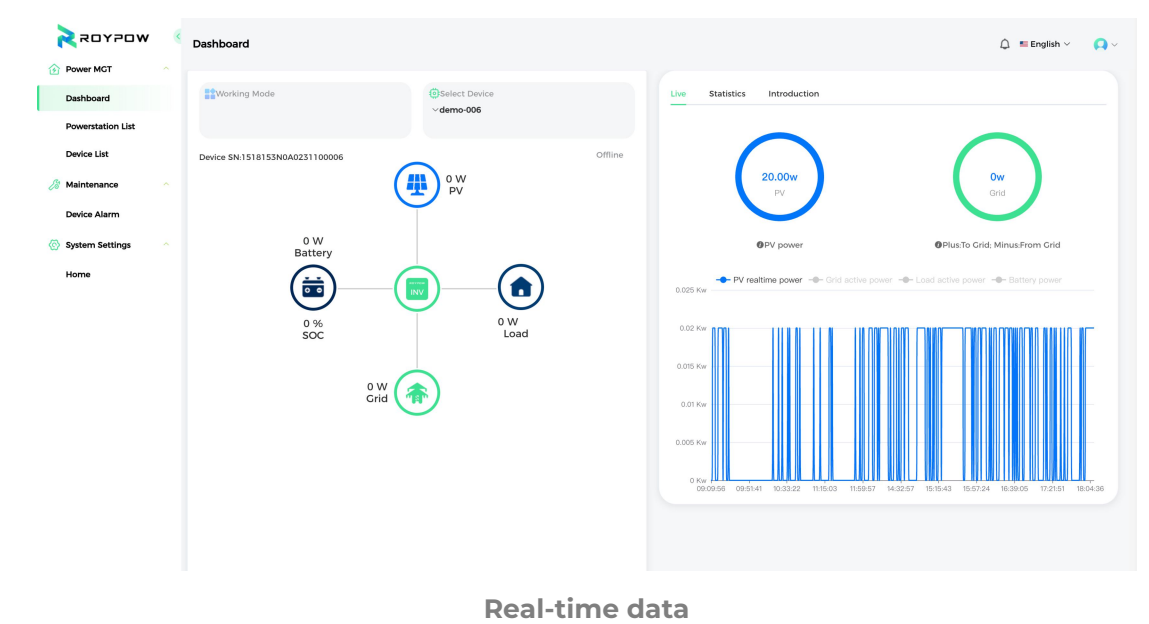

## 3.9.4 Device statistical data

The data to be collected and calculated include generation power, load power, consumption power, generation power, energy storage charging power, energy storage discharging power. The data is visualized using both bar charts and pie charts, with the option to choose various timeframes for calculation.

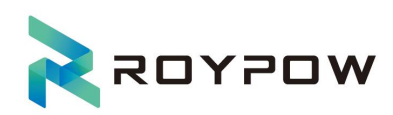

| woyyos S            | Dashboard                      |                |                                             | 🗘 💶 English 🗸 🛛 🔼 🗸 |
|---------------------|--------------------------------|----------------|---------------------------------------------|---------------------|
| Power MGT ^         |                                |                |                                             |                     |
| Dashboard           | Working Mode                   | Select Device  | Live Statistics Introduction                |                     |
| Powerstation List   |                                |                | 🗇 06/06/2024 - 06/13/2024 Day 🗸             |                     |
| Device List         | Device SN:1518153N0A0231100006 | Offline        | $\sim$                                      |                     |
| 🄏 Maintenance 🔷 🔿   |                                | 0 W<br>PV      | 0.00/w/b                                    |                     |
| Device Alarm        |                                |                | Grid Battery                                | /                   |
| 🐼 System Settings 🗠 | 0 W<br>Battery                 |                | $\sim$ $\sim$                               |                     |
| Home                |                                |                | OThe value = ToGrid - FromGrid OThe value = | Dischg - Chg        |
|                     |                                | 0 W<br>Load    | 0.02 Kwith                                  | Dischg              |
|                     |                                |                | 0.015 Kw-h                                  |                     |
|                     | o w<br>Grid                    |                | 0.01 Kwr.h                                  |                     |
|                     |                                |                | 3.005 Kw·h                                  |                     |
|                     |                                |                | 0 Kw-h r                                    |                     |
|                     |                                |                | 2024-08-07                                  | 2024-06-11          |
|                     |                                |                |                                             |                     |
|                     |                                |                |                                             |                     |
|                     |                                | Statistical da | ta                                          |                     |

## 3.9.5 Power station overview

Display the detailed information about the power station to which the device belongs, including: Power station name,Power station address, time zone,Add Time,Grid connection type,On Grid Price,Total cost,Production date.

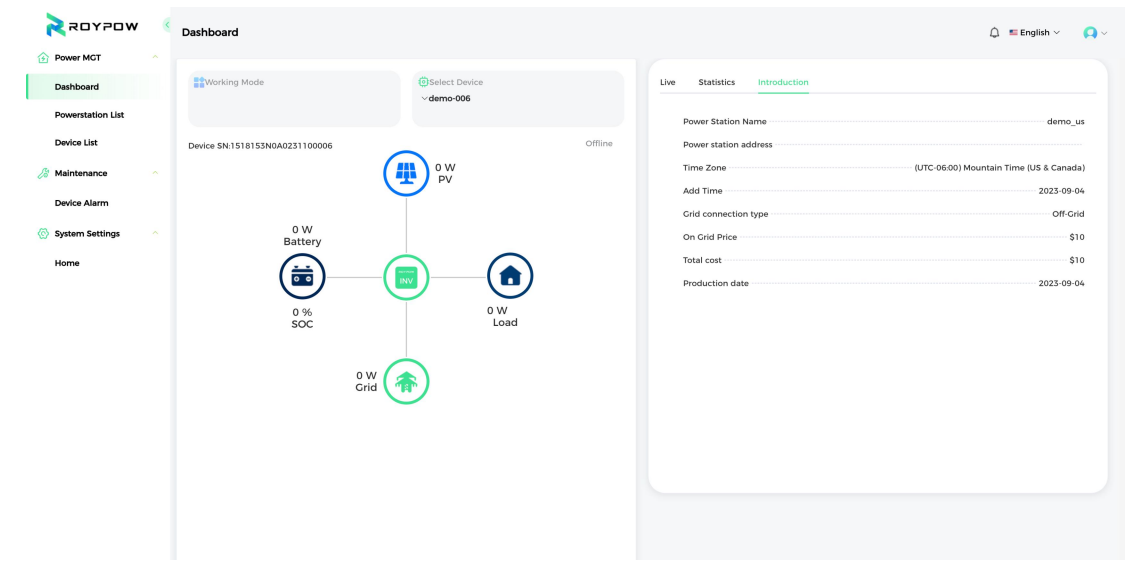

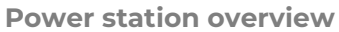

## 3.9.6 View detailed device parameters

Click [Details] on the Device List page to enter the Details page to view the values of each parameter of the device. The detailed operating parameters of devices are shown in the table below:

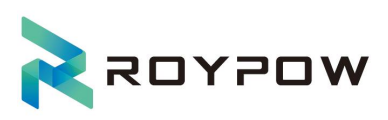

| Туре        | Item                     | Unit/Value |
|-------------|--------------------------|------------|
|             | PVI voltage              | V          |
|             | PV1 current              | A          |
|             | PVI power                | W          |
|             | PV2 voltage              | V          |
|             | PV2 current              | A          |
|             | PV2 power                | W          |
|             | PV3 voltage              | W          |
|             | PV3 current              | А          |
|             | PV3 power                | W          |
|             | PV4 voltage              | V          |
|             | PV4 voltage              | А          |
|             | PV4 power                | W          |
|             | PV total power           | W          |
|             | PV total current         | А          |
|             | Working mode             | -          |
|             | PV input mode            | -          |
|             | Grid connection standard | -          |
|             | MCU version              | -          |
| Inv         | PMU version              | -          |
|             | BMS version              | -          |
|             | DCAC temperature         | °C         |
|             | DCDC temperature         | °C         |
|             | Inside temperature       | °C         |
|             | Annual generation        | KWH        |
|             | Annual Sell              | KWH        |
|             | Annual Get               | KWH        |
|             | Annual Consume           | KWH        |
|             | Monthly Generation       | KWH        |
|             | Monthly Sell             | KWH        |
|             | Monthly Get              | KWH        |
| Floctricity | Monthly Consume          | KWH        |
|             | Daily Generation         | KWH        |
|             | Daily Sell               | KWH        |
|             | Daily Get                | КМН        |
|             | Daily Consume            | KWH        |
|             | Total Generation         | KWH        |
|             | Total sell               | КМН        |
|             | Total Get                | KWH        |
|             | Total Consume            | KWH        |
| Grid        | L1 Voltage               | V          |

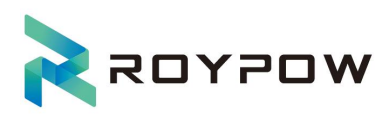

|         | L1 Current          | A  |
|---------|---------------------|----|
|         | L1 Power            | W  |
|         | L1 Frequency        | HZ |
|         | L2 Voltage          | V  |
|         | L2 Current          | А  |
|         | L2 Power            | W  |
|         | L2 Frequency        | HZ |
|         | SOC                 | %  |
|         | Battery Temperature | °C |
|         | Battery Power       | W  |
| Patton/ | Battery Capacity    | AH |
| Battery | Battery Voltage     | V  |
|         | Battery Current     | А  |
|         | Battery DOD         | %  |
|         | Battery Type        | -  |
|         | L1 Voltage          | V  |
|         | L2 Voltage          | V  |
| Lood    | L1 Current          | А  |
|         | L2 Current          | А  |
|         | L1 Power            | W  |
|         | L2 Power            | W  |

Pages and parameters are displayed as follows:

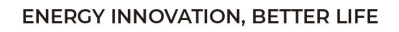

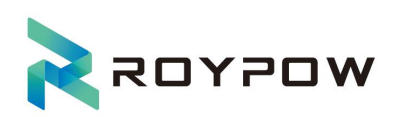

|                                | < | Device Param                         |                         |                    | 🛕 🎫 English 🗸 🛛 🍋 🗸 |
|--------------------------------|---|--------------------------------------|-------------------------|--------------------|---------------------|
| Dashboard<br>Powerstation List |   | Maintenance                          |                         |                    |                     |
| Device List                    |   | Inverter SN                          | Wifi SN                 | INV St             | atus Offline        |
| Device Alarm                   |   | PV INV Electricity Grid Battery Load |                         |                    |                     |
| Home                           |   | PV1 Voltage<br>0 V                   | PV2 Voltage<br>0 V      | PV3 Voltage<br>0 V | PV/4 Voltage<br>0 V |
|                                |   | PVI Current<br>O A                   | PV2 Current<br>O A      | PV3 Current<br>0 A | PV4 Current<br>0 A  |
|                                |   | PV1 Power<br>OW                      | PV2.Power<br>OW         | PV3 Power<br>OW    | PV4 Power<br>OW     |
|                                |   | PV Total Power<br>0 W                | PV Total Current<br>0 A |                    |                     |
|                                |   |                                      |                         |                    |                     |
|                                |   |                                      | Back                    |                    |                     |

**Device parameters** 

The upper part of the Details page contains basic information about the device, including: Inverter SN, WIFI SN, INV Status (online/offline), etc.

# **IV. Device Operation and Maintenance**

Click different menu buttons on the Device Details page to enter the corresponding device operation and maintenance settings pages.

## **4.1 Device maintenance**

Click the [Maintenance] button to enter the Device Maintenance page, and the device operation and maintenance parameters are as follows:

| Clear Fault Record        |
|---------------------------|
| Clear Electric Statistics |
| Restore Default Setting   |
| Turn On/Off               |
| Data Time                 |

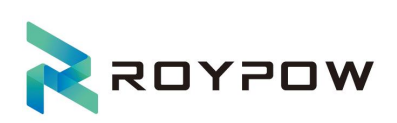

| Roypow 🤞                                      | Device Param                     |                                                          | Q ≡English × Q ×                 |
|-----------------------------------------------|----------------------------------|----------------------------------------------------------|----------------------------------|
| Power MGT     Dashboard     Powerstation List | Maintenance                      | X                                                        |                                  |
| Device List                                   | Inverter SN                      | Clear Fault Record                                       | INV Status Offline               |
| Device Alarm                                  | PV INV Electricity Grid Battery  | Clear Electric Statistic Set Reset Default Setting       |                                  |
| Home                                          | PVI Voltage<br>OV<br>PV1 Current | C Reset Default Satting Set<br>Turn On/Off<br>On Off Set | PV4 Voltage<br>OV<br>PV4 Current |
|                                               | DA<br>PVI Power<br>DW            | Data Time                                                | 0 A<br>PV4 Rower<br>8 W          |
|                                               | PV Total Power<br>O W            | PV Total Current<br>D A                                  |                                  |
|                                               |                                  | Back                                                     |                                  |

**Maintenance Settings** 

Click the "Set" button after "Clear Fault Record" to pop up a confirmation box. After confirmation, the history record will be cleared. Click Cancel to not perform any operation.

Click the "Set" button after "Clear Electric Statistics" to pop up a confirmation box. After confirmation, the power clearing operation will be performed. Click Cancel to not perform any operation.

Click the "Set" button after "Restore Default Setting" to pop up a confirmation box. After confirmation, the device will be restored to the default settings. Click Cancel to not perform any operation.

Select the [On] or [Off] option, click the "Set" button, and the system will send a power on/off command to the device.

Click the time control to select the data time, and click the [Set] button to set the data time to the selected time.

Note: Remote operation does not involve software upgrades.

# V. Device Alarm

## 5.1 Device alarm list

From the Device List page, you can access the device log list page by clicking the [Alarm Log] button, or expanding the [Maintenance] menu, clicking the [Device Alarm] menu, or clicking the warning icon (bell) on the right side of the navigation bar on the top, which includes the following information:

The condition search zone includes:

Select device: Select the required device from the dropdown list;

Alarm time: Time period when the alarm was triggered;

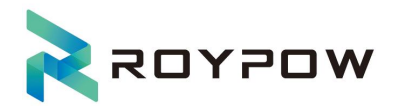

Alarm List displays the following information:

Device name, Device SN, Malfunction level, Alarm time;

You can filter the log list based on different search conditions, and the Log List is shown below:

|                   | Device Alarm                |                      |                   |                     | 🗘 = English 🗸 🛛 📿 🗸 |
|-------------------|-----------------------------|----------------------|-------------------|---------------------|---------------------|
| Power MGT         |                             |                      |                   |                     |                     |
| Dashboard         | 1518153N0A02311000C > Start | - End Search         |                   |                     |                     |
| Powerstation List | Device Name                 | Device SN            | Malfunction Level | Alarm Time          | Operation           |
| Device List       | demo-006                    | 1518153N0A0231100006 | 3                 | 2024-06-11 11:46:13 | View                |
| 2 Maintenance     | demo-006                    | 1518153N0A0231100006 | 3                 | 2024-06-11 11:46:13 | View                |
| Device Alarm      |                             |                      |                   |                     | Total 2 < 1 >       |
| System Settings   |                             |                      |                   |                     |                     |
| Home              |                             |                      |                   |                     |                     |
|                   |                             |                      |                   |                     |                     |
|                   |                             |                      |                   |                     |                     |
|                   |                             |                      |                   |                     |                     |
|                   |                             |                      |                   |                     |                     |
|                   |                             |                      |                   |                     |                     |
|                   |                             |                      |                   |                     |                     |
|                   |                             |                      |                   |                     |                     |
|                   |                             |                      |                   |                     |                     |
|                   |                             |                      |                   |                     |                     |
|                   |                             |                      |                   |                     |                     |

**Device Alarm List** 

## 5.2 Device alam details

Click the [View] button in the log list to view the detailed log information. Detailed log information includes:

Power station name, alarm type, device name, malfunction level, serial number, alarm time, as well as alert issue description, cause and measure:

| Nogros S          | Device Alarm        |                                                                   | 🗘 💷 English 🗸 🛛 🔘 🗸 |
|-------------------|---------------------|-------------------------------------------------------------------|---------------------|
| Power MGT         |                     |                                                                   |                     |
| Dashboard         | 1518153N0A02311000C | Start - End Search                                                |                     |
| Powerstation List | Ala<br>Device Name  | rm Detail ×                                                       | Operation           |
| Device List       | demo-006            | Power Station Name demo us Alarm Type 1241 6-11 11.46.13          | View                |
| 🄏 Maintenance     | dame 005            | Device Name demo-006 Malfunction Level 3                          | Mou                 |
| Device Alarm      | demo-000            | Serial Number 1518153N0A0231100006 Alarm Time 2024-06-11 11:46:13 | Total 2 ( 1 )       |
| System Settings   |                     |                                                                   |                     |
| Home              |                     | Alert Issue Description                                           |                     |
|                   |                     | 一級R相电関电压有效值过压                                                     |                     |
|                   |                     |                                                                   |                     |
|                   |                     | Cause                                                             |                     |
|                   |                     |                                                                   |                     |
|                   |                     | Measure                                                           |                     |
|                   |                     |                                                                   |                     |
|                   |                     | Close                                                             |                     |
|                   |                     |                                                                   |                     |
|                   |                     |                                                                   |                     |
|                   |                     |                                                                   |                     |
|                   |                     |                                                                   |                     |

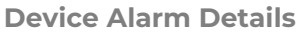

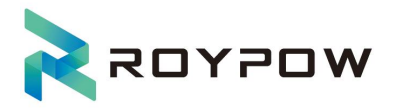

# **W.Top Navigation Bar:**

The top navigation bar contains the following functions:

Alarm list: Redirects to the Alarm Log List;

Language: Switching system language;

In the personal profile picture area, click the dropdown icon to unfold the menu, which includes:

Home: Click to jump to the profile page;

Change Password: Change the password of the current login user;

Log out: Log out and return to the login page;

## 6.1 Language selection

Language can be selected on the right side of the top navigation bar of the browser.

| woyos 🗲                  | Home                 |                                    | 🗘 = English V 💽 V |
|--------------------------|----------------------|------------------------------------|-------------------|
| Power MGT ^<br>Dashboard | Personal Information |                                    | <b>■</b> #文       |
| Powerstation List        |                      | Avatar                             | Sector English    |
| Alintenance ^            |                      |                                    |                   |
| Device Alarm             |                      | * Email                            |                   |
| System Settings  Home    |                      | aemo_uxgroypowtecn.com * Nick Name |                   |
|                          |                      | demo_us                            |                   |
|                          |                      | 53/0                               |                   |
|                          |                      |                                    |                   |
|                          |                      |                                    |                   |
|                          |                      |                                    |                   |
|                          |                      |                                    |                   |
|                          |                      |                                    |                   |
|                          | Lan                  | guage selection                    |                   |

# 6.2 Change password

Click Change Password from the dropdown box, This will open a window where you can enter your current password and set a new password. After confirming the new password, click Confirm to complete the process. Once the password change is successful, you'll be logged out of the system. To continue using the system, you'll need to login again, as follows:

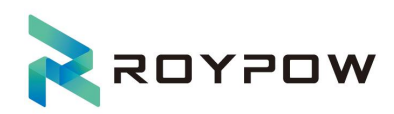

| אסיזסא 🗲          | Cevice Alarm       |                      |                   |                     | 🗘 💷 English 🗸 🛛 💽 🗸 |
|-------------------|--------------------|----------------------|-------------------|---------------------|---------------------|
| Power MGT         |                    |                      |                   |                     | Home                |
| Dashboard         | 1518153N0A0231100  | IOC 🗸 🔠 Start - End  | Search            |                     | Edit password       |
| Powerstation List | Device Name        | Device SN            | Malfunction Level | Alarm Time          | Logout              |
| Device List       | demo-006           | 1518153N0A0231100006 | 3                 | 2024-06-11 11:46:13 | View                |
| 🄏 Maintenance     | demo-006           | 1518153N0A0231100006 | 3                 | 2024-06-11 11:46:13 | View                |
| Device Alarm      |                    |                      |                   |                     | Total 2 < 1 >       |
| System Settings   |                    |                      |                   |                     |                     |
| Home              |                    |                      |                   |                     |                     |
|                   |                    |                      |                   |                     |                     |
|                   |                    |                      |                   |                     |                     |
|                   |                    |                      |                   |                     |                     |
|                   |                    |                      |                   |                     |                     |
|                   |                    |                      |                   |                     |                     |
|                   |                    |                      |                   |                     |                     |
|                   |                    |                      |                   |                     |                     |
|                   |                    |                      |                   |                     |                     |
|                   |                    |                      |                   |                     |                     |
|                   |                    |                      |                   |                     |                     |
|                   | 4                  |                      |                   |                     |                     |
|                   | Device Alarm       |                      |                   |                     | 🚨 💴 English 🗸 🛛 🖓 🗸 |
| Datkhoard         | 151015710000711000 | evel and the second  | County            |                     |                     |
| Dashboard         | 1518155N0A02511000 | Edit password        | Saren             | ×                   |                     |
| Powerstation List | Device Name        | Old Password         |                   | Time                | Operation           |
|                   | demo-006           | * New Password       |                   | 6-11 11:46:13       | View                |
| 28 Maintenance    | demo-006           | * Confirm Password   |                   | 6-11 11:46:13       | View                |
| Device Alarm      |                    |                      |                   | Sava                | Total 2 < 1 >       |
| System Settings   |                    |                      |                   |                     |                     |
| Home              |                    |                      |                   |                     |                     |
|                   |                    |                      |                   |                     |                     |
|                   |                    |                      |                   |                     |                     |
|                   |                    |                      |                   |                     |                     |
|                   |                    |                      |                   |                     |                     |
|                   |                    |                      |                   |                     |                     |
|                   |                    |                      |                   |                     |                     |
|                   |                    |                      |                   |                     |                     |
|                   |                    |                      |                   |                     |                     |
|                   |                    |                      |                   |                     |                     |
|                   |                    |                      |                   |                     |                     |

**Change Password** 

## 6.3Home page

Click the [Home] from the dropdown box in the profile picture area in the upper right corner of the browser to access the profile page. You can change your profile picture, Email address, user nickname and other information, as follows:

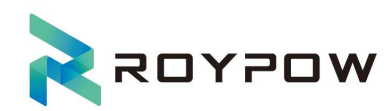

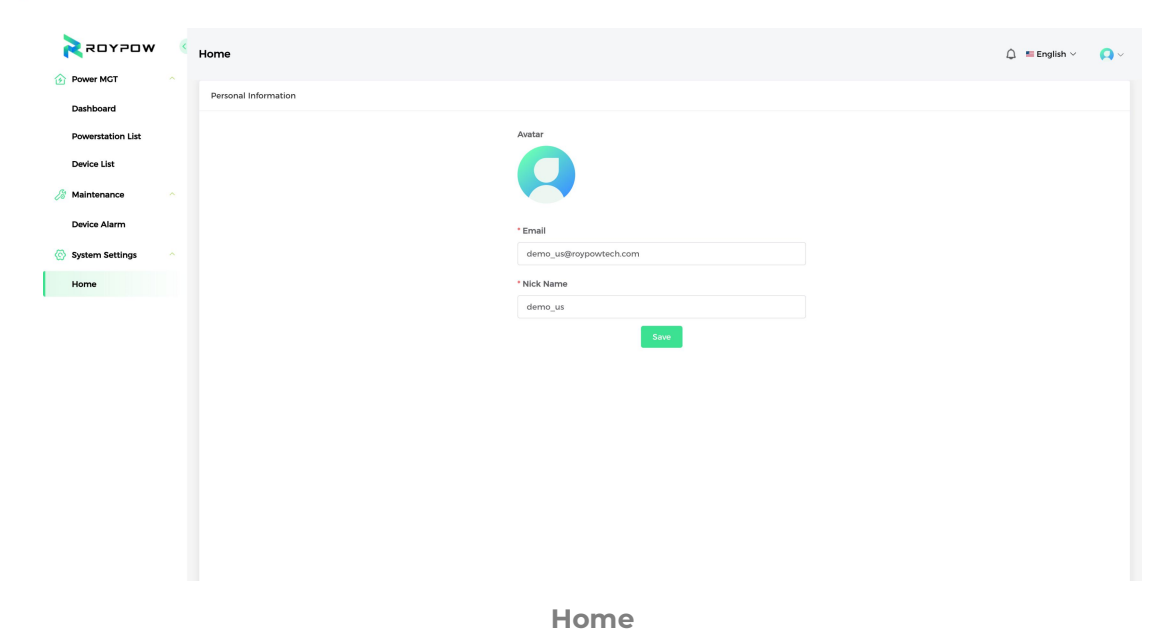

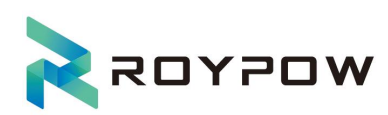

# THANKS!

# Huizhou RoyPow Technology Co., Ltd.

## Email:

sales@roypow.com

service@roypow.com

marketing@roypow.com

Web: www.roypow.com

Add: ROYPOW Industrial Park.Intersection of Dongsheng South Road and Zhihui Avenue,Chenjiang Street, Zhongkai High-Tech District. Huizhou City. Guangdong Province. China